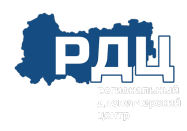

#### введение

На портале Автоматизированной информационной системы «Тахографический контроль» (АИС ТК) реализованы личные кабинеты для участников системы тахографического контроля:

- Автотранспортных предприятий (владелец транспортного средства);
- Мастерских.

Организация (юридическое лицо или индивидуальный предприниматель) при регистрации личного кабинета должна указать роль организации.

Роль «Автотранспортное предприятие» реализована для юридических лиц и индивидуальных предпринимателей, осуществляющих эксплуатацию транспортных средств, подлежащих оснащению тахографами.

Роль «Мастерская» реализована для юридических лиц и индивидуальных предпринимателей, осуществляющих деятельность по установке, проверке, техническому обслуживанию и ремонту тахографов.

Если Организация является и автотранспортным предприятием и мастерской, необходимо при регистрации кабинета выбрать обе роли.

Если Организация ранее была зарегистрирована на портале и имеет личный кабинет с ролью «Собственник транспортного средства» необходимо пройти процедуру обновления личного кабинета, описанную в разделе «Обновление <u>личного кабинета</u>» настоящей инструкции.

Если Организация имеет личный кабинет, но ей нужно добавить роль, изменить реквизиты организации или добавить нового пользователя, то необходимо пройти процедуру обновления личного кабинета, описанную в разделе «Обновление личного кабинета» настоящей инструкции.

Личные кабинеты предусмотрены для просмотра информации, хранящейся в АИС ТК, а также для подготовки и подачи документов в ФБУ «Росавтотранс».

| Щ Вход в личный кабинет<br>□ — -                    |                                                         | ПЕРЕЙТИ В ПОРТАЛ |
|-----------------------------------------------------|---------------------------------------------------------|------------------|
|                                                     |                                                         |                  |
| Главная страница > Авторизация                      |                                                         |                  |
|                                                     | Лопян<br>Паропь<br>Войти<br>Регистрация<br>Сброс паропя |                  |
| © Портал системы тахографического контроля. 2021 г. |                                                         |                  |

Рисунок 1. Регистрация личного кабинета на портале АИС ТК.

Для регистрации или обновления личного кабинета в АИС ТК необходимо перейти по ссылке <u>https://portal.rosavtotransport.ru/</u> и нажать на кнопку «Регистрация» (Рис. 1).

Этапы создания личного кабинета

После нажатия на кнопку «Регистрация» откроется страница (Рис. 2), на которой представлены все этапы регистрации (изменения данных, удаления) личного кабинета:

- 1) Заполнение заявления на регистрацию личного кабинета.
- 2) <u>Скачивание сформированного на базе информации из регистрационной фор-</u> мы заявления в формате PDF-файла.
- Подписание скаченного заявления усиленной квалифицированной электронной подписью юридического лица (лицом имеющим право действовать от имени юридического лица без доверенности) или индивидуального предпринимателя (далее – КЭП Организации).
- 4) Отправка на проверку заявления подписанного КЭП на портале АИС ТК.
- 5) <u>Проверка отправленного заявления (выполняется сотрудниками ФБУ «Росавтотранс»)</u>.

После выполнения последнего этапа будет создан личный кабинет Организации.

| Портал системы<br>тахографического конт                                                                                                    | роля                                                                                            | Министерство транспорта<br>Российской Федерации<br>АГЕНТСТВО АВТОМОБИЛЬНОГО | ТРАНСПОРТА  | 🗘 Обратный звонок       | Введите н | азвание услуги Q        |  |
|----------------------------------------------------------------------------------------------------|-------------------------------------------------------------------------------------------------|-----------------------------------------------------------------------------|-------------|-------------------------|-----------|-------------------------|--|
| О тахографическом контро                                                                                                    | ле Услуги портала                                                                               | Нормативные документы                                                       | База знаний | Где купить и установить | Контакты  | <b>Э Личный кабинет</b> |  |
| Главная страница > Регистра                                                                                                    | ция                                                                                             |                                                                             |             |                         |           |                         |  |
| Этапы регистрация<br>1) Заполните заявление<br>2) Скачайте полученное заявл<br>3) Подпишите заявление квал<br>4) Отправьте подписанное заяв<br>5) Проверьте статус отправле | и (изменения )<br>чение<br>ифицированной электр<br>явление на проверку<br>нного заявления через | <b>данных, удаления</b><br>юнной подписью<br>некоторое время                | я) личного  | ) кабинета:             |           |                         |  |

Рисунок 2. Этапы регистрации (изменения данных, удаления) личного кабинета.

Заявление на регистрацию личного кабинета не надо распечатывать и сканировать. Необходимо подписать оригинал заявления, т.е. PDF-файл заявления, который был сформирован на портале и скачен на компьютер.

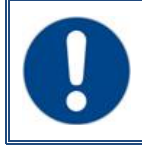

Личный кабинет будет зарегистрирован только после того, как подписанное КЭП Организации заявление пройдёт проверку и будет учтено (см <u>п.4</u>).

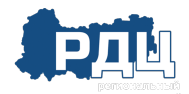

# 1 ЗАПОЛНЕНИЕ РЕГИСТРАЦИОННОЙ ФОРМЫ ЗАЯВЛЕНИЯ

На странице «Регистрация» необходимо перейти по ссылке «1. Заполните заявление» (Рис. 2). Откроется страница выбора типа заявления, в которой надо выбрать пункт «регистрация личного кабинета (для новой организации)» (Рис. 3).

| Портал системы тахографического контроля                | Министерство транспорта<br>Российской Федерации<br>АГЕНТСТВО АВТОМОБИЛЬНОГО ТРАНСПОИ | та 🕜 Обратный звонок           | Введите название ус              | слуги Q        |
|---------------------------------------------------------|--------------------------------------------------------------------------------------|--------------------------------|----------------------------------|----------------|
| О тахографическом контроле Услуги портала Не            | ормативные документы База                                                            | знаний Где купить и установить | Контакты 🕣                       | Личный кабинет |
| Главная страница > Заявление                            |                                                                                      |                                |                                  |                |
| Заявление                                               |                                                                                      |                                |                                  |                |
| выберите тип заявления                                  |                                                                                      | -                              |                                  | ^              |
| выберите тип заявления                                  | K                                                                                    |                                |                                  |                |
| <br>регистрация личного кабинета (для новой организации | )                                                                                    |                                |                                  |                |
| прекращение доступа к личному кабинету (для ранее з     | арегистрированной организации                                                        |                                |                                  |                |
| обновление сведений и списка пользователей личного      | кабинета (для ранее зарегистрир                                                      | оованной организации)          |                                  |                |
| Зачем он нужен?<br>Как осуществляется?                  | Водителям<br>Автопредприятиям                                                        | Ответственность<br>Тахографы   | Пункты выдачи карт<br>Мастерские |                |

Рисунок 3. Страница выбора типа заявления.

После выбора типа заявления на регистрацию личного кабинета для новой организации откроется регистрационная форма заявления (Рис. 4).

Для регистрации личного кабинета необходимо предоставить следующие данные Организации:

- Сведения об Организации (Рис. 4: блок 1) реквизиты Организации. В этом блоке также необходимо выбрать одну или несколько ролей в зависимости от вида деятельности Организации. Если организация является и Автотранспортным предприятием, и Мастерской, то необходимо выбрать оба значения.
- Контактная информация для обратной связи (Рис. 4: блок 2) информация о сотруднике, который будет выполнять роль администратора Организации. На email администратора будут приходить уведомления от портала.
- 3) Сведения о пользователях Организации (Рис. 4: блок 3) информация о сотрудниках Организации (пользователях), которые будут иметь доступ к личному кабинету Организации.

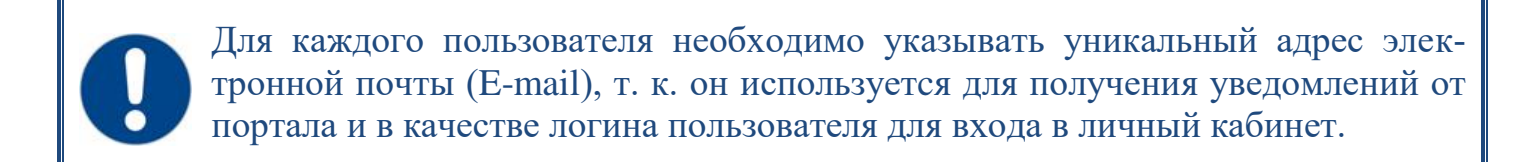

Для удаления или добавления сведений о пользователе Организации в нижней части формы находятся соответствующие кнопки (Рис. 4: кнопки 1 и 2).

Перед отправкой регистрационной формы необходимо ввести проверочный код с картинки и после этого нажать на кнопку «Отправить» (Рис. 4).

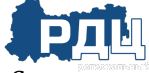

Создание личного кабинета на портале АИС ТК (версия от 13.01.22)

| заявление на <u>регистрацию</u> личного кабинета<br>для новой организации) <sup>(выбрать</sup> другойтип заявления)                                                                                                    |                                                          |
|----------------------------------------------------------------------------------------------------|----------------------------------------------------------|
| рганизация блок                                                                                                    | 1 Контактная информация для обратной связи <b>блок 2</b> |
| Полное наименование                                                                                                    | Фамилия                                                  |
| Сокращенное каименование                                                                                                    | • Kata                                                   |
| ИНН                                                                                                    | Отчество                                                 |
| ОГРН                                                                                                    | • Должность                                              |
| Роли организации                                                                                                    | Email                                                    |
| Автотранспортное предприятие (владелен тоанспортного средства)                                                                                                    |                                                          |
| ] Мастерская                                                                                                    | Телефон                                                  |
| ] Мастерская                                                                                                    | Телефон                                                  |
| Эмастерская<br>Пользователи для доступа в личный кабинет                                                                                                    | Телефон                                                  |
| Мастерская<br>Пользователи для доступа в личный кабинет<br>Тользователь                                                                                                    | Телефон<br>блок 3                                        |
| Мастерская<br>Пользователи для доступа в личный кабинет<br>Іользователь<br>Фамилия                                                                                                    | телефон<br>блок 3                                        |
| Пастерская<br>Пользователи для доступа в личный кабинет<br>Пользователь<br>Фамилия                                                                                                    | Телефон<br>блок 3                                        |
| Мастерская<br>Пользователи для доступа в личный кабинет<br>Тользователь<br>Фамилия<br>Имя<br>Отчество                                                                                                    | Телефон<br>блок 3                                        |
| ЭМастерская           Пользователи для доступа в личный кабинет           Пользователь           Фамилия           Имя           Отчество           Должность                                                                                                    | Телефон<br>блок 3                                        |
| Ластерская           Пользователи для доступа в личный кабинет           Пользователь           Фамилия           Имя           Отчество           Должность                                                                                                    | Телефон<br>блок 3                                        |
| Ластерская<br>Пользователи для доступа в личный кабинет<br>Пользователь<br>Фамилия<br>Имя<br>Отчество<br>Должность<br>Еmail / логин пользователя                                                                                                    | Телефон<br>блок 3                                        |
| Ластерская<br>Пользователи для доступа в личный кабинет<br>Пользователь<br>Фамилия<br>Имя<br>Отчество<br>Должность<br>Еmail / логин пользователя<br>Телефон                                                                                                    | Телефон<br>блок 3                                        |
| Ластерская<br>Пользователи для доступа в личный кабинет<br>Тользователь<br>Фамилия<br>Фамилия<br>Отчество<br>Отчество<br>Должность<br>Етпай / логин пользователя<br>Телефон<br>Убрать пользователя 1                                                                                                    | Телефон<br>блок 3                                        |
| Мастерская<br>Пользователи для доступа в личный кабинет<br>Пользователь<br>Фамилия<br>Фамилия<br>Фамилия<br>Глиество<br>Стчество<br>Стчество |                                                          |

Рисунок 4. Регистрационная форма заявления на создание личного кабинета Организации.

Если в форме были допущены ошибки, после нажатия на кнопку «Отправить» вы увидите соответствующее предупреждение (Рис. 5).

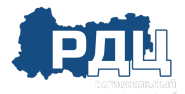

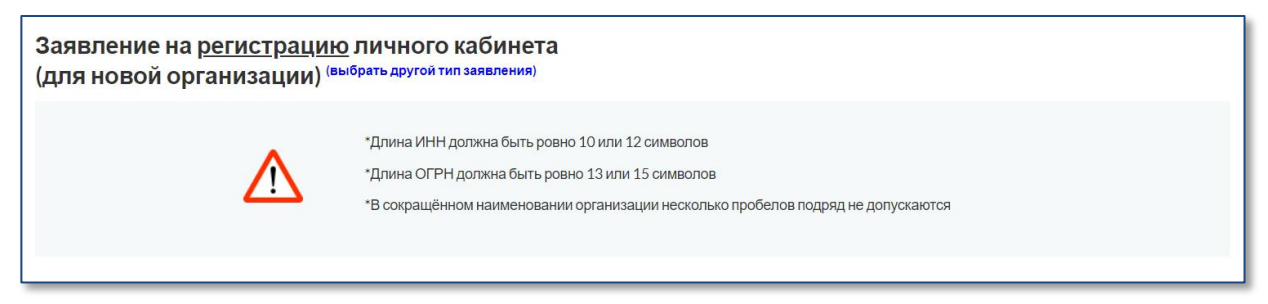

Рисунок 5. Сообщение об ошибке при заполнении регистрационной формы.

Пример заполненной формы заявления для создания личного кабинета для Автотранспортного предприятия с одним пользователем представлен в <u>Приложении №1</u>.

После успешной отправки заявления откроется страница «Заявление» с сообщением о том, что заявление сформировано и инструкцией о дальнейших шагах для завершения регистрации личного кабинета (Рис. 6).

| Портал системы<br>тахографического контроля                                                                                                    | (С Обратный звонок      | Введите название | услуги Q                |
|----------------------------------------------------------------------------------------------------|-------------------------|------------------|-------------------------|
| О тахографическом контроле Услуги портала Нормативные документы База знаний                                                                                                    | Где купить и установить | Контакты         | <b>Э Личный кабинет</b> |
| Главная страница > Заявление                                                                                                    |                         |                  |                         |
| Заявление на регистрацию личного кабинета<br>(для новой организации) (выбрать другой тип заявления)<br>Заявление сформировано<br>Скачайте полученное заявление по ссылке<br>Запомните номер заявления для отслеживания статуса после отправки (указан в сформированном зая<br>Подпишите заявление квалифицированной электронной подписью<br>Отправьте подписанное заявление на <u>проверку</u> | влении)                 |                  |                         |

Рисунок 6. Страница «Заявление» с доступной ссылкой для скачивания заявления в формате PDF.

### 2 СКАЧИВАНИЕ ЗАЯВЛЕНИЯ НА ЛИЧНЫЙ КАБИНЕТ

После нажатия кнопки «Отправить» (Рис. 4) сервер автоматически формирует заявление на регистрацию личного кабинета в формате PDF, которое называется «СОГЛАШЕНИЕ о предоставлении доступа к порталу системы тахографического контроля». Заявление состоит из двух частей: визуальной и машиночитаемой. Заявление подписывается усиленной электронной подписью портала для контроля отсутствия изменений в документе.

Сформированное заявление необходимо скачать на локальный компьютер (Рис. 6).

Помимо введённой информации заявление дополнительно будет содержать автоматически сформированный номер заявления, который будет необходим в дальнейшем для проверки статуса заявления. А также логины и пароли для авторизации всех перечисленных в заявлении пользователей. Образец заявления представлен на Рисунке 7.

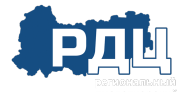

|                                                                                                    | Total and the second                                                                                                    | Иниистерство транспорта<br>Фоскийской Федерации<br>ИГЕНТСТВО АВТОМОБИЛЬНОГО ТРАНСПОРТА          |
|----------------------------------------------------------------------------------------------------|----------------------------------------------------------------------------------------------------|-------------------------------------------------------------------------------------------------|
|                                                                                                    |                                                                                                    | ФБУ "Росавтотранс"                                                                              |
|                                                                                                    |                                                                                                    | ул. Героев Панфиловцев, д. 24                                                                   |
|                                                                                                    |                                                                                                    | телефон: +7 (495) 496-85-83<br>телефон: +7 (495) 496-85-92<br>email: info@rosavtotransport.ru   |
| ООО "Технолоджи Корп"<br>ИНН: 1404253087<br>ОГРИ-0042084760501                                                                                                    |                                                                                                    |                                                                                                 |
| телефон: 89116002563                                                                                                    |                                                                                                    | номер заявления                                                                                 |
| email: test5@example.com                                                                                                    |                                                                                                    | Документ № 215 от 23.12.2021                                                                    |
| Просим вас внимательно ознакомиться<br>нижеперечисленных пользователей к личн<br>указаны выше, как автотранспортного пред<br>размещённом в сети Интернет по адресу <u>т</u> | а и подтвердить своей электронной цифрової<br>ому кабинету организации ООО "Технолодя<br>дприятия, мастерской на портале системы та<br>tps://portal.rosavtotransport.ru                                                                                                    | й подписью намерение допустить<br>ки Корп", реквизиты которой<br>хографического контроля,       |
| логин<br>пароль*                                                                                                    | фамилия имя отчество<br>должность                                                                                                    | телефон                                                                                         |
| test5l@example.com<br>WFiTfkVicL                                                                                                    | Иванов Иван Иванович                                                                                                    | 89116002563                                                                                     |
| только для первого входа пользователя на портал<br>который будет использоваться для работы<br>Подписывая настоящий документ, Вы<br>Этот документ содержит персональные      | . при первом входе пользователь ооязан придумать и<br>подтверждаете факт ознакомления и выража<br>е данные и конфиденциальную информацию                                                                                                    | установить новыи постоянныи пароль,<br>мете свое согласие с ним.<br>р. Все лица, имеющие к нему |
| Исправления не допускаются! Вложені<br>документа.                                                                                                    | ю конфиденциальности.<br>ия и электронные цифровые подписи являют                                                                                                    | гся неотъемлемой частью данного                                                                 |
|                                                                                                    |                                                                                                    |                                                                                                 |
|                                                                                                    |                                                                                                    |                                                                                                 |
|                                                                                                    | ОСО "Технолоджи Корп"     ИНН: 1404253087     OTPH: 9012084769501     Teлефон: 89116002563     email: test5@example.com      К порталу      Просим вас внимательно ознакомиться икхаленеречисленных пользователей к личн указаны выше, как автотранспортного пре, размещённом в сети Интернет по адресу т      логин пароль* testS!@example.com     WFITfkVicL * только для первого входа пользователя на портал который будет использоваться для работы      Подписывая настоящий документ, Вы     Этот документ содержит персональный доступ, должны принять меры по охране е      Исправления не допускаются! Вложен документа. |                                                                                                 |

Рисунок 7. Образец автоматически сформированного заявления.

# 3 ПОДПИСАНИЕ ЗАЯВЛЕНИЯ КЭП ОРГАНИЗАЦИИ

Скачанное в формате PDF заявление должно быть подписано усиленной квалифицированной электронной подписью юридического лица (лицом, имеющим право действовать от имени юридического лица без доверенности) или индивидуального предпринимателя (КЭП Организации).

Заявление в формате PDF подписывается КЭП Организации с помощью установленного на компьютер средства электронной подписи согласно прилагаемой к нему инструкции.

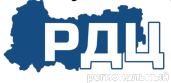

Возможны два варианта подписи: подпись сохраняется внутри подписываемого PDF-файла (внедренная подпись) или в отдельном файле (открепленная или отсоединённая подпись).

Для получения информации по способу подписания документа электронной подписью следует обратиться к инструкциям используемых средств формирования электронной подписи. Ниже приведены ссылки на инструкции некоторых средств формирования электронной подписи:

| СБИС      | https://sbis.ru/help/ep/additionally/format/sign?tb=tab3                                   |
|-----------|--------------------------------------------------------------------------------------------|
| КриптоПро | https://www.cryptopro.ru/sites/default/files/products/pdf/files/CryptoProPDF_UserGuide.pdf |
| КриптоАРМ | https://cryptoarm.ru/documentation/                                                        |
| Диадок    | https://www.diadoc.ru/docs/faq/faq-169                                                     |

### 4 ОТПРАВКА ПОДПИСАННОГО ЗАЯВЛЕНИЯ НА ПРОВЕРКУ

Для загрузки подписанного КЭП Организации заявления на странице «Заявление» необходимо перейти по ссылке «проверка» (Рис. 8).

| Портал системы<br>тахографического контроля                                                                 | Министерство транспорта<br>Российской Федерации<br>АГЕНТСТВО АВТОМОБИЛЬНОГО | транспорта                   | <b>й звонок</b> Введите наз | вание услуги Q |
|----------------------------------------------------------------------------------------------------|-----------------------------------------------------------------------------|------------------------------|-----------------------------|----------------|
| О тахографическом контроле Услуги                                                                           | портала Нормативные документы                                               | База знаний Где купить и уст | гановить Контакты           | Личный кабинет |
| Главная страница > Заявление                                                                                |                                                                             |                              |                             |                |
| Заявление на <u>регистраци</u><br>(для новой организации) <sup>(</sup><br><sup>Заявление сформировано</sup> | <u>ю личного кабинета</u><br>выбрать другой тип заявления)                  |                              |                             |                |
| Скачайте полученное заявление по ссылке<br>Запомните номер заявления для отслеживан                         | ия статуса после отправки (указан в сфор                                    | рмированном заявлении)       |                             |                |
| Подпишите заявление квалифицированной з<br>Отправьте подписанное заявление на прове                         | рытронной подписью<br>рку                                                   |                              |                             |                |
|                                                                                                    |                                                                             |                              |                             |                |

Рисунок 8. Страница «Заявление» с доступной ссылкой для отправки на проверку подписанного заявления в формате PDF.

| Портал системы<br>тахографического контрол                                                                                                    | пя                                                           | Министерство транспорта<br>Российской Федерации<br>АГЕНТСТВО АВТОМОБИЛЬНОГО | ТРАНСПОРТА  | 🔇 Обратный звонок       | Введите  | название услуги Q |
|----------------------------------------------------------------------------------------------------|--------------------------------------------------------------|-----------------------------------------------------------------------------|-------------|-------------------------|----------|-------------------|
| О тахографическом контроле                                                                                                    | Услуги портала                                               | ормативные документы                                                        | База знаний | Где купить и установить | Контакты | Личный кабинет    |
| Главная страница > Регистрация                                                                                                    |                                                              |                                                                             |             |                         |          |                   |
|                                                                                                    |                                                              |                                                                             |             |                         |          |                   |
| Этапы регистрации (<br>1) Заполните заявление                                                                                                    | изменения д                                                  | анных, удаления                                                             | і) личного  | о кабинета:             |          |                   |
| Этапы регистрации (<br>1) Заполните заявление<br>2) Скачайте полученное заявлени                                                                      | изменения д                                                  | анных, удаления                                                             | і) личного  | о кабинета:             |          |                   |
| Этапы регистрации (<br>1) Заполните заявление<br>2) Скачайте полученное заявлени<br>3) Подпишите заявление квалифи<br>4) Отправьте подписанное заявле | изменения д<br>не<br>ицированной электро<br>ание на проверку | ранных, удаления                                                            | і) личного  | о кабинета:             |          |                   |

Рисунок 9. Этапы регистрации (изменения данных, удаления) личного кабинета.

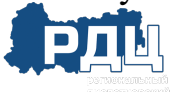

Кроме того, подписанное заявление в формате PDF можно отправить на проверку со страницы «Регистрации», на которой представлены все этапы регистрации (изменения данных, удаления) личного кабинета. Сделать это можно по ссылке «4) Отправьте подписанное заявление на проверку» (Рис. 9). Для перехода на страницу «Регистрации» необходимо зайти на портал АИС ТК <u>https://portal.rosavtotransport.ru</u> и нажать кнопку «Регистрация» (Рис. 1).

После этого откроется страница «Отправка подписанного заявления» (Рис. 10) с вариантами загрузки подписанного КЭП Организации заявления. Допускается загрузка PDF-файла заявления с внедрённой подписью либо загрузка PDF-файла заявления совместно с файлом откреплённой подписи.

| Портал системы<br>тахографического контроля                                                                                                    | Министерство транспорта<br>Российской Федерации<br>АГЕНТСТВО АВТОМОБИЛЬНОГО ТР | ранспорта                          | 📢 Обратный звонок                                           | Введите название услу                        | ги Q             |
|----------------------------------------------------------------------------------------------------|--------------------------------------------------------------------------------|------------------------------------|-------------------------------------------------------------|----------------------------------------------|------------------|
| О тахографическом контроле Услуги портала                                                                                                    | Нормативные документы                                                          | База знаний                        | Где купить и установить                                     | Контакты 🗧                                   | ] Личный кабинет |
| Главная страница > Отправка подписанного заявлен                                                                                                    | ия                                                                             |                                    |                                                             |                                              |                  |
| Отправка подписанного заявлени<br>Перед отправкой подпишите заявление квалифициров<br>Допускается либо заявление совместно с открепленно<br>одписи).<br>Выбрать заявление (PDF)<br>или перетаците скода файл, чтобы прикрепить о<br>или перетаците скода файл, чтобы прикрепить о<br>• Поля, обязательные для заполнения<br>Мазад | НИЯ<br>анной электронной подписью<br>й подписью, либо подпись, вст<br>ro       | (КЭП), Заявлени<br>гроенная в PDF- | е без КЭП не будет принято н<br>файл заявления (в этом случ | :рассмотрению.<br>ае оставьте пустым поле от | креплённой       |

Рисунок 10. Страница «Отправка подписанного заявления».

Для отправки PDF-файла заявления с внедрённой подписью нужно кликнуть мышкой на область «Выбрать заявление (PDF)» и в открывшемся окне выбрать файл с подписанным заявлением.

Если средство электронной подписи формирует электронную подпись в виде отдельного файла (откреплённая электронная подпись), то надо кликнуть мышкой на область «Выбрать заявление (PDF)» и в открывшемся окне выбрать файл с заявлением. Затем кликнуть мышкой на вторую область «Выбрать файл откреплённой подписи» и приложить файл с откреплённой электронной подписью заявления.

Когда все необходимые файлы выбраны, необходимо нажать на кнопку «Отправить» (Рис. 11). После загрузки файлов сервер автоматически их проверит на:

- 1) отсутствие изменений в форме заявления, путём проверки встроенной усиленной электронной подписи портала (встроенной в заявление);
- 2) корректность КЭП Организации;
- 3) доверие к Удостоверяющему центру, выдавшему КЭП Организации;

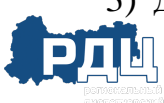

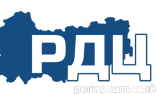

4) соответствие реквизитов в сертификате ключа проверки электронной подписи организации и реквизитов Организации в заявлении.

| Портал системы<br>тахографического контроля                                                                                                    | Министерство транспорта<br>Российский Федерации<br>АГЕНТСТВО АВТОМОБИЛЬНОГО ТРАНСПОРТА                 | 🜔 Обратный звонок                                                    | Введите название услуг                        | A Q            |
|----------------------------------------------------------------------------------------------------|----------------------------------------------------------------------------------------------------|----------------------------------------------------------------------|-----------------------------------------------|----------------|
| Отахографическом контроле Услуги портал                                                                                                    | а Нормативные документы База зна                                                                       | ний Где купить и установить                                          | Контакты 🕁                                    | Личный кабинет |
| Главная страница > Отправка подписанного заяв                                                                                                    | ления                                                                                                  |                                                                      |                                               |                |
| Отправка подписанного заявл<br>Перед отправкой подлишите заявление квалифици<br>Допускается либо заявление совместно с откреплей<br>подписи).<br>Загружено: zayavlenie20211223.pdf | <b>ТӨНИЯ</b><br>рованной электронной подлисью (КЭП). Заяв<br>нной подписью, либо подпись, встроенная в | аление без КЭП не будет принято і<br>PDF-файл заявления (в этом случ | крассмотрению.<br>ае оставьте пустым поле отк | реплённой      |
| Загружено: Заявление с открепл подли                                                                                                    | сью - Подпись.sgn                                                                                      |                                                                      |                                               |                |
| <ul> <li>Поля, обязательное для заполнения</li> <li>отправить</li> <li>назад</li> </ul>                                                                                            |                                                                                                    |                                                                      |                                               |                |

Рисунок 11. Загрузка заявления с откреплённой подписью.

| Портал системы<br>тахографического контроля     | Министерство транспорта<br>Российской Федерации<br>АГЕНТСТВО АВТОМОБИЛЬНОГО ТРАНСПОРТА |                 | Обратный звонок       | Введите название у | слуги Q                 |
|-------------------------------------------------|----------------------------------------------------------------------------------------|-----------------|-----------------------|--------------------|-------------------------|
| О тахографическом контроле Услуги портала       | Нормативные документы                                                                  | База знаний Где | е купить и установить | Контакты           | <b>— Личный кабинет</b> |
| Главная страница > Отправка подписанного заявле | ния                                                                                    |                 |                       |                    |                         |
|                                                 |                                                                                        |                 |                       |                    |                         |
|                                                 |                                                                                        |                 |                       |                    |                         |
| Отправка подписанного заявле                    | ния                                                                                    |                 |                       |                    |                         |
| Заявление находится в очереди на обработку      |                                                                                        |                 |                       |                    |                         |
| Назад                                           |                                                                                        |                 |                       |                    |                         |

Рисунок 12. Статус отправки подписанного заявления.

В случае успешного прохождения всех проверок заявление отправляется на проверку в ФБУ «Росавтотранс» (Рис. 12).

#### 5 ПРОВЕРКА ПОДАННОГО ЗАЯВЛЕНИЯ

Проверка поданного заявления осуществляется в автоматическом или ручном режимах. В случае ручной проверки сотрудниками ФБУ процедура обычно занимает 1–2 рабочих дня.

Проверить статус отправленного заявления можно со страницы «Регистрации», на которой представлены все этапы регистрации (изменения данных, удаления) личного кабинета по ссылке «5) Проверьте статус отправленного заявления через некоторое время» (Рис. 13). Для перехода на страницу «Регистрации» необходимо зайти на портал АИС ТК <u>https://portal.rosavtotransport.ru</u> и нажать кнопку «Регистрация» (Рис. 1).

| Портал системы<br>тахографического контроля                               | 🜔 Обратный звонок         | Введите названи | ие услуги Q    |
|---------------------------------------------------------------------------|---------------------------|-----------------|----------------|
| О тахографическом контроле Услуги портала Нормативные документы База знан | й Где купить и установить | Контакты        | Личный кабинет |
| Главная страница > Регистрация                                            |                           |                 |                |
| Этапы регистрации (изменения данных, удаления) лично                      | го кабинета:              |                 |                |
| 1) Заполните заявление                                                    |                           |                 |                |
| 2) Скачайте полученное заявление                                          |                           |                 |                |
| 3) Подпишите заявление квалифицированной электронной подписью             |                           |                 |                |
| 4) Отправьте подписанное заявление на проверку                            |                           |                 |                |
| 5) Проверьте статус отправленного заявления через некоторое время         |                           |                 |                |

Рисунок 13. Этапы регистрации (изменения данных, удаления) личного кабинета.

Откроется страница «Проверьте статус отправленного заявления» (Рис. 14). Для проверки статуса нужно заполнить номер заявления, который был присвоен на этапе формирования PDF-файла заявления (Рис. 7), ввести код с картинки и нажать на кнопку «Отправить».

До тех пор, пока заявление не будет рассмотрено, при проверке его статуса будет отображаться текст «Заявление находится в очереди на обработку».

В случае если заявление по каким-либо причинам не было одобрено, при проверке его статуса будет отображаться текст с причиной отказа в регистрации личного кабинета.

После успешной обработки заявления в окне проверки статуса будет отображаться текст «Заявление исполнено, данные внесены в перечень». На адреса электронной почты пользователей, указанных в форме регистрации заявления, будут отправлены уведомления об успешном завершении регистрации личного кабинета.

| тахографическом контроле                                      | Услуги портала    | Нормативные документы | База знаний | Где купить и установить | Контакты | Э Личный кабин |
|---------------------------------------------------------------|-------------------|-----------------------|-------------|-------------------------|----------|----------------|
| авная страница > Проверка ста                                 | атуса отправленно | го заявления          |             |                         |          |                |
|                                                               |                   |                       |             |                         |          |                |
|                                                               |                   |                       |             |                         |          |                |
|                                                               |                   |                       |             |                         |          |                |
| роверка статуса отправле                                      | нного заявлен     | 19                    |             |                         |          |                |
| роверка статуса отправлен<br>Номер заявления                  | нного заявлені    | ทร                    |             |                         |          |                |
| роверка статуса отправле<br>Номер заявления                   | нного заявлені    | 19                    |             |                         |          |                |
| роверка статуса отправле<br>Номер заявления<br>Код с картинки | нного заявлени    | 19<br>C               |             |                         |          |                |

Рисунок 14. Проверка статуса отправленного заявления.

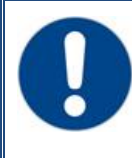

После получения уведомления об успешной регистрации личного кабинета необходимо в течение 60 дней произвести вход в личный кабинет. В противном случае личный кабинет будет заблокирован.

После первой авторизации в личном кабинете все пользователи должны сменить указанный в заявлении временный пароль на новый постоянный пароль.

# ПЕРВЫЙ ВХОД В ЛИЧНЫЙ КАБИНЕТ

Для входа в личный кабинет на портале АИС ТК <u>https://portal.rosavtotransport.ru/</u> пользователю нужно ввести логин и пароль, который был автоматически сформирован в заявлении на регистрацию личного кабинета (Рис. 7) и нажать на кнопку «Войти» (Рис. 15).

| Вход в личный кабинет          |                                                                          | ПЕРЕЙТИ В ПОРТАЛ |
|--------------------------------|--------------------------------------------------------------------------|------------------|
| Главная страница > Авторизация |                                                                          |                  |
|                                | Логин<br>user1@example.ru<br>Пароль<br>войти РЕГИСТРАЦИЯ<br>Сброс пароля |                  |

Рисунок 15. Авторизация на портале АИС ТК.

Если у пользователя зарегистрировано несколько личных кабинетов, то после успешной авторизации страница обновится и ему станет доступен список с типами личного кабинета, в который он может войти, выбрав соответствующий (Рис. 16).

| Щ Вход в личный кабинет<br>□]  |                                                                                         | ПЕРЕЙТИ В ПОРТАЛ |
|--------------------------------|-----------------------------------------------------------------------------------------|------------------|
|                                |                                                                                         |                  |
| Главная страница > Авторизация |                                                                                         |                  |
|                                | Логин<br>test5@example.com<br>Пароль<br>Личный кабинет:<br>Автотранспортное предприятие |                  |
|                                | Автотранспортное предприятие                                                            |                  |
|                                | Мастерская<br>ВОИТИ ОТМЕНА                                                              |                  |

Рисунок 16. Выбор типа личного кабинета пользователя для входа.

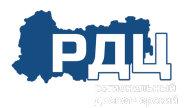

Перед первым входом в личный кабинет будет предложена форма для смены временного пароль на новый пароль для дальнейшего доступа к личному кабинету (Рис. 17). После смены пароля пользователю нужно будет ещё раз пройти авторизацию, используя свой логин и новый пароль.

После успешной авторизации откроется главная страница личного кабинета (Рис. 18).

| Ш Вход в личный кабинет<br>□   |                                                                                                    | ПЕРЕЙТИ В ПОРТАЛ |
|--------------------------------|----------------------------------------------------------------------------------------------------|------------------|
|                                |                                                                                                    |                  |
| Главная страница > Авторизация |                                                                                                    |                  |
| Смените временн                | ый пароль для дальнейшего доступа к личному кабинету<br>Все поля обязательны для заполнения<br>Старый пароль<br>Новый пароль<br>Введите новый пароль еща из<br>Стменить Отмена |                  |

Рисунок 17. Форма для смены временного пароля на новый пароль.

| П Личный кабинет автотранспортного предпри:<br>ООО "ДРАЙВ" | ятия O Хорошаев Алека<br>(старший опера<br>Выйти | сандр Петрович<br>гор) |                       |                       |                        | ПЕРЕЙТИ В ПОРТАЛ |
|------------------------------------------------------------|--------------------------------------------------|------------------------|-----------------------|-----------------------|------------------------|------------------|
| ТС с тахографами (10) Карты предприятия (1)                | Выгрузка с карт водителей                        | Архив тахографов (2)   | Архив блоков СКЗИ (3) | ТС без тахографов (2) | Помощь в использовании | Задать вопрос    |
| Доступные действия                                         |                                                  |                        |                       |                       |                        |                  |
| Машиночитаемые доверенности                                |                                                  | TC c taxorpad          | рами                  |                       | Карты предприятия      |                  |
|                                                            |                                                  |                        |                       |                       |                        |                  |
|                                                            |                                                  |                        |                       |                       |                        |                  |
| Выгрузка с карт водителей                                  |                                                  | Архив тахогра          | афов                  |                       | Архив блоков СКЗИ      |                  |
| С без тахографов                                           |                                                  | Реј                    | зовании               |                       | Задать вопрос          |                  |

Рисунок 18. Станица личного кабинета Автотранспортного предприятия.

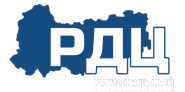

#### ОБНОВЛЕНИЕ ЛИЧНОГО КАБИНЕТА

Шаги по обновлению личного кабинета аналогичны шагам при регистрации личного кабинета. Далее описаны различия между этими действиями.

После нажатия на кнопку «Регистрация» откроется страница (Рис. 19), на которой представлены все этапы регистрации (изменения данных, удаления) личного кабинета. Необходимо перейти по ссылке «1. Заполните заявление» (Рис. 19). Откроется страница выбора типа заявления, в которой надо выбрать пункт «обновление сведений и списка пользователей личного кабинета (для ранее зарегистрированной организации)» (Рис. 20).

| Портал системы<br>тахографического контро | ля               | Министерство транспорта<br>Российской Федерации<br>АГЕНТСТВО АВТОМОБИЛЬНОГО | транспорта  | 🕜 Обратный звонок       | Введите  | название услуги Q |
|-------------------------------------------|------------------|-----------------------------------------------------------------------------|-------------|-------------------------|----------|-------------------|
| О тахографическом контроле                | Услуги портала Н | ормативные документы                                                        | База знаний | Где купить и установить | Контакты | Личный кабинет    |
| Главная страница > Регистрация            |                  |                                                                             |             |                         |          |                   |
|                                           |                  |                                                                             |             |                         |          |                   |

Рисунок 19. Этапы регистрации (изменения данных, удаления) личного кабинета.

После выбора типа заявления откроется регистрационная форма заявления на обновление личного кабинета для ранее зарегистрированной организации. Форма регистрации на обновление личного кабинета отличается от формы на создание личного кабинета (Рис. 4) только заголовком и списком ролей организации (Рис. 21).

| Портал системы<br>тахографического контроля Констрания Сорона Сорона | Введите название услуги |
|----------------------------------------------------------------------------------------------------|-------------------------|
|                                                                                                    | → Личный кабинет        |
| Главная страница > Заявление                                                                                                    |                         |
|                                                                                                    |                         |
| Заявление                                                                                                    |                         |
| выберите тип заявления                                                                                                    | ^                       |
| выберите тип заявления                                                                                                    |                         |
| регистрация личного кабинета (для новой организации)                                                                                                    | /                       |
| прекращение доступа к личному кабинету (для ранее зарегистрированной организации)                                                                                                    | K                       |
| обновление сведений и списка пользователей личного кабинета (для ранее зарегистрированной организации)                                                                                                    |                         |
|                                                                                                    |                         |
|                                                                                                    |                         |

### Рисунок 20. Страница выбора типа заявления.

| Заявление на <u>обновление сведений и списка</u><br>(для ранее зарегистрированной организации)                                                                                                    | <u>ПОЛЬЗО</u><br>) <sup>(выбрать д</sup> | <u>вателей</u> личного кабинета<br><sub>ругой тип заявления)</sub> |  |
|----------------------------------------------------------------------------------------------------|------------------------------------------|--------------------------------------------------------------------|--|
| Организация                                                                                                    |                                          | Контактная информация для обратной связи                           |  |
| Полное наименование                                                                                                    |                                          | Фамилия                                                            |  |
| Сокращенное наименование                                                                                                    |                                          | Имя                                                                |  |
| ИНН                                                                                                    | •                                        | Отчество                                                           |  |
| ОГРН                                                                                                    | ·                                        | Должность                                                          |  |
| Роли организации                                                                                                    |                                          | Email                                                              |  |
| ■Автотранспортное предприятие (владелец транспортного средства) ПМастерская                                                                                                    |                                          |                                                                    |  |
| Собственник транспортного средства                                                                                                    |                                          | Телефон                                                            |  |
| Пользователи для доступа в личный кабине <sup>.</sup><br>Пользователь                                                                                                    | т                                        |                                                                    |  |
| Пользователи для доступа в личный кабине <sup>.</sup><br>Пользователь<br>Фамилия                                                                                                    | т                                        |                                                                    |  |
| Пользователи для доступа в личный кабине<br>Пользователь<br>Фамигия<br>Имя                                                                                                    | T                                        |                                                                    |  |
| Пользователи для доступа в личный кабине<br>Пользователь<br>Фамилия<br>Имя<br>Отчество                                                                                                    | T                                        |                                                                    |  |
| Пользователи для доступа в личный кабине<br>Пользователь<br>Фамилия<br>Имя<br>Отчество<br>Должность                                                                                                    | T                                        |                                                                    |  |
| Пользователи для доступа в личный кабине<br>Пользователь<br>Фамилия<br>Имя<br>Отчество<br>Должность<br>Еmail / логин пользователя                                                                                                  | T                                        |                                                                    |  |
| Пользователи для доступа в личный кабине<br>Пользователь<br>Фамилия<br>Имя<br>Отчество<br>Догижность<br>Еmail / полин пользователя<br>Телефон                                                                                      | T                                        |                                                                    |  |
| Пользователи для доступа в личный кабине<br>Пользователь<br>Фамилия<br>Имя<br>Отчество<br>Отчество<br>Еmail / логин пользователя<br>Телефон<br>Убрать пользователя                                                                 | T                                        |                                                                    |  |
| Пользователи для доступа в личный кабине<br>Пользователь<br>Фамилия<br>Фамилия<br>Имя<br>Отчество<br>Отчество<br>Должность<br>Еmail / логин пользователя<br>Тепефон<br>• Убрать пользователя                                       | T                                        | 4 Добавить пользователя                                            |  |
| Пользователи для доступа в личный кабине<br>Пользователь<br>Фамилия<br>Фамилия<br>Имя<br>Отчество<br>Отчество<br>Должность<br>Еmail / полин пользователя<br>Телефон<br>• Убрать пользователя<br>*Поля, обязательные для заполнения | T                                        | • Добавить пользователя                                            |  |

Рисунок 21. Форма регистрации на обновление личного кабинета.

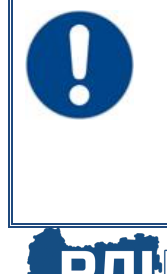

При обновлении личного кабинета необходимо указать все действующие роли Организации, в противном случае завершить обновление кабинета не удастся. Например, если ранее Организация была зарегистрирована на портале с ролью «Собственник транспортного средства» при заполнении формы на обновление обязательно надо выбрать роль «Собственник транспортного средства» и добавить другие роли, если в этом есть необходимость. При заполнении формы на обновление необходимо указать всех пользователей организации, которые должны иметь доступ к личному кабинету.

Если при заполнении формы на обновление личного кабинета не указать сведения обо всех пользователях, которые были ранее созданы, то после завершения процедуры обновления, их учётные записи будут удалены. Доступ к личному кабинету будет открыт только пользователям, которые были указаны при обновлении личного кабинета. Все старые пароли будут сброшены. Новые пароли для входа пользователей будут сформированы в новом соглашении.

Все остальные действия по заполнению формы на обновлении личного кабинета и завершению процедуры регистрации обновления личного кабинета совпадают с описанной выше процедурой подачи на регистрацию личного кабинета для новой организации. Поэтому далее необходимо ещё раз ознакомиться с инструкцией выше начиная с Этапов создания личного кабинета.

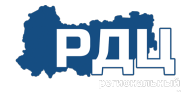

### ПРИЛОЖЕНИЕ №1

Пример заполненной формы заявления на регистрацию личного кабинета для новой организации.

| О тахографическом контроле Услуги портала Нормативные доку                                                                                                    | ументы Ба | за знаний Где купить и установить Контакты 🕣 Личный кабинет                                                                                                    |
|----------------------------------------------------------------------------------------------------|-----------|----------------------------------------------------------------------------------------------------|
| павная страница > Заявление                                                                                                    |           |                                                                                                    |
| Заявление на <u>регистрацию</u> личного кабинет<br>(для новой организации) (выбрать другой тип заявления)<br>Организация<br>Полнов нализинование<br>Общество с ограниченной ответственностью Технолодии Корп*<br>Сосращенное нализинование<br>ООО Технолодии Корп*                                                                                                    | ra        | Контактная информация для обратной связи<br>Фамилия<br>Иванов<br>Иван<br>Иван<br>Отчество<br>Иванович                                                                                                    |
| 9012084769501                                                                                                    |           | 1                                                                                                    |
| Ропи организации                                                                                                    |           | and the second second sec |
| <ul> <li>Автотранспортное предприятие (впаделец транспортного средства)</li> <li>Мастерская</li> <li>Пользователи для доступа в личный кабин</li> </ul>                                                                                                    | Iet       | test5@example.com<br>Tenedox<br>99116002563                                                                                                    |
| <ul> <li>Автотранспортное предприятие (владелец транспортного средства)</li> <li>Мастерская</li> <li>Пользователи для доступа в личный кабин</li> <li>Пользователь</li> <li>Факчелия</li> </ul>                                                                                                    | let       | test5@example.com<br>Tsnedox<br>99116002563                                                                                                    |
| <ul> <li>Автотранспортное предприятие (владелец транспортного средства)</li> <li>Мастерская</li> <li>Пользователи для доступа в личный кабин</li> <li>Пользователь</li> <li>Факмения</li> <li>Иванов</li> </ul>                                                                                                    | ет        | test5@example.com<br>Tenedox<br>99116002563                                                                                                    |
| <ul> <li>Автотранспортное предприятие (владелец транспортного средства)</li> <li>Мастерская</li> <li>Пользователи для доступа в личный кабин</li> <li>Пользователь</li> <li>Фанков</li> <li>Има</li> <li>Има</li> <li>Има</li> </ul>                                                                                                    | ет        | test5@example.com<br>Temedox<br>89116002563                                                                                                    |
| <ul> <li>Автотранспортное предприятие (владелец транспортного средства)</li> <li>Мастерская</li> <li>Пользователи для доступа в личный кабин</li> <li>Пользователь</li> <li>Факкетия</li> <li>Иванов</li> <li>Икая</li> <li>Отмество</li> </ul>                                                                                                    | let       | test5@example.com<br>TemeDox<br>89116002563                                                                                                    |
| <ul> <li>Автотранспортное предприятие (владелец транспортного средства)</li> <li>Мастерская</li> <li>Пользователи для доступа в личный кабин</li> <li>Пользователь</li> <li>Факоелия</li> <li>Изанов</li> <li>Иние</li> <li>Изанов</li> <li>Отчество</li> </ul>                                                                                                    | Iet       | test5@example.com<br>Temedox<br>99116002563                                                                                                    |
| <ul> <li>Автотранспортное предприятие (владелец транспортного средства)</li> <li>Мастерская</li> <li>Пользователи для доступа в личный кабин</li> <li>Пользователь</li> <li>Факков</li> <li>Изанов</li> <li>Изанов</li> <li>Изанов</li> <li>Должность</li> </ul>                                                                                                    | ет        | test5@example.com<br>99116002563                                                                                                    |
| <ul> <li>Автотранспортное предприятие (владелец транспортного средства)</li> <li>Мастерская</li> <li>Пользователи для доступа в личный кабин</li> <li>Пользователь</li> <li>Факовлик</li> <li>Иванов</li> <li>Имя</li> <li>Иванов</li> <li>Отчество</li> <li>Должность</li> </ul>                                                                                                    | Iet       | testS@example.com<br>Tmmedox<br>99116002563                                                                                                    |
| <ul> <li>Автотранспортное предприятие (владелец транспортного средства)</li> <li>Мастерская</li> <li>Пользователи для доступа в личный кабин</li> <li>Пользователь</li> <li>Факков:</li> <li>Иванов:</li> <li>Иванов:</li> <li>Отчество.</li> <li>Иваность.</li> <li>Етпаll / лолин пользователя<br/>test5@example.com</li> </ul>                                                                                                    | ет        | test5@example.com<br>9916002563                                                                                                    |
| <ul> <li>Автотранспортное предприятие (владелец транспортного средства)</li> <li>Мастерская</li> <li>Пользователь</li> <li>Пользователь</li> <li>Фенное</li> <li>Ина</li> <li>Иеан</li> <li>Опчество</li> <li>Иеан</li> <li>Опчество</li> <li>Иеаность</li> <li>Етка! / лопи- пользователя</li> <li>test5@example.com</li> <li>Талефон</li> </ul>                                                                                          | ет        | testS@example.com<br>Temedox<br>99116002563<br>•                                                                                                    |
| <ul> <li>Автотранспортное предприятие (владелец транспортного средства)</li> <li>Мастерская</li> <li>Пользователи для доступа в личный кабин</li> <li>Пользователь</li> <li>Факкелия</li> <li>Изанов</li> <li>Ика</li> <li>Изанов</li> <li>Отчество</li> <li>Допонность</li> <li>Егна! / лопин пользователя</li> <li>талефон<br/>89116002563</li> </ul>                                                                                    | IET       | testS@example.com<br>Temedox<br>9916002563<br>•                                                                                                    |
| <ul> <li>Автотранспортное предприятие (владелец транспортного средствя)</li> <li>Мастерская</li> <li>Пользователь</li> <li>Факовлик</li> <li>Иванов</li> <li>Има</li> <li>Иванов</li> <li>Оплество</li> <li>Должность</li> <li>Етаб / лопик пользователя</li> <li>талефон</li> <li>16002563</li> <li>Убрать пользователя</li> </ul>                                                                                                    | IET       | testS@example.com<br>9916002563                                                                                                    |
| <ul> <li>Автотранспортное предприятие (владелец транспортного средствя)</li> <li>Мастерская</li> <li>Пользователь</li> <li>Фаметик</li> <li>Фаметик</li> <li>Изанов</li> <li>Има</li> <li>Изанов</li> <li>Отчество</li> <li>Изанов</li> <li>Отчество</li> <li>Допонноли советеля</li> <li>Етка! / лопин пользователя</li> <li>талефон</li> <li>вузыкори</li> <li>Убрать пользователя</li> <li>Воля, обязательные для заполнения</li> </ul> | IET       | testS@example.com<br>Типеdox<br>99116002563                                                                                                    |